Guía Rápida Descarga H-Designer 6.7.0

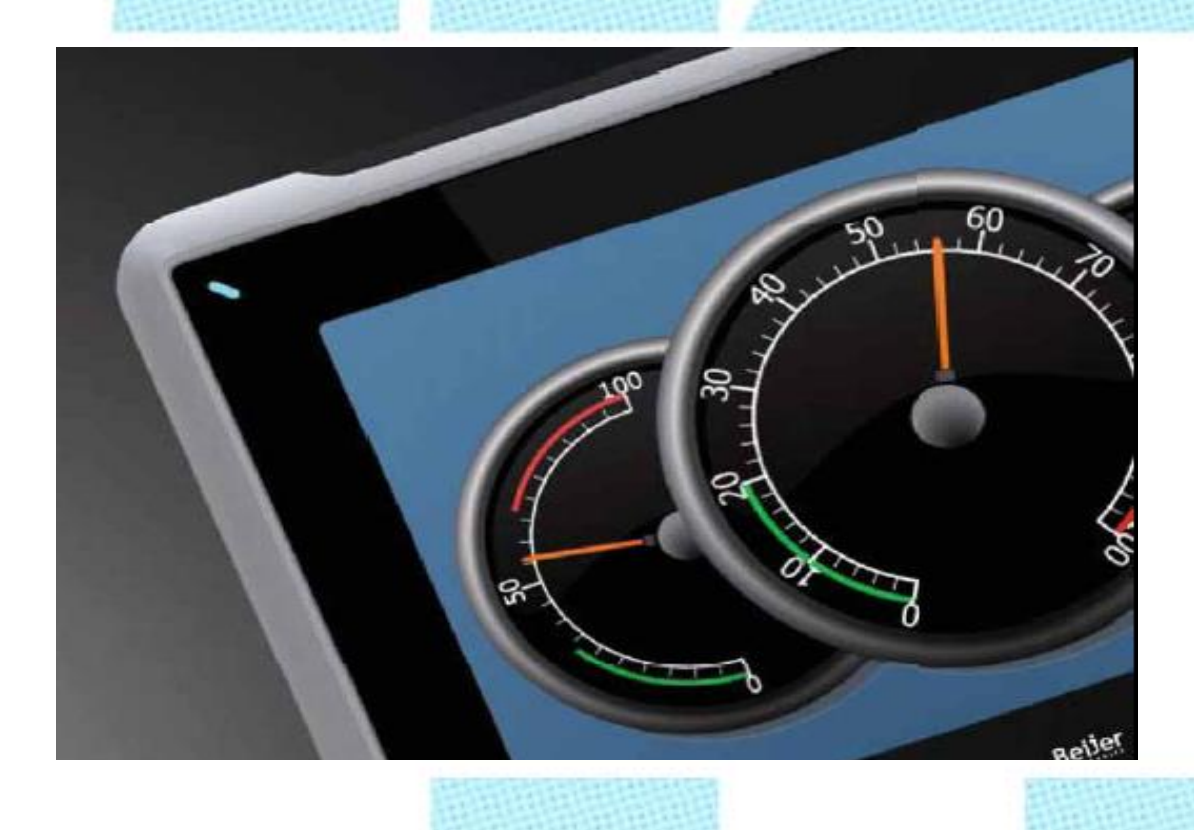

Descarga aplicación H-Designer v6.7.0 Versión: 1.0 Fecha: 12/11/2014

Servicio Asistencia Técnica Farell, 5 08014 Barcelona Tel. 932 982 040 soporte.tecnico@elion.es

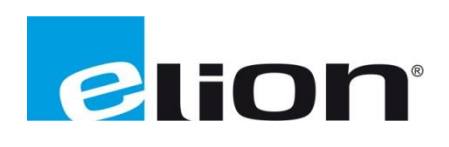

# 1-Alcance

Este documento describe los pasos necesarios a seguir para poder descargar el software H-Designer 6.7.0 desde la web oficial de Elion.

## 2-Pasos para descargar el H-Designer desde la web de ELION: www.elion.es

Eton Area Empresa Area Clentes Decada & Representadas Contactar Www.eton.es - Lunes, 10 de Novembre de 2014 - 12:23:59 Contactar Www.eton.es - Lunes, 10 de Novembre de 2014 - 12:23:59 Contactar Contactar Controlador tambén Respective Controlador de Seguridad programable SC26-2 y XS26-2 Contactar Contactar Contactar Controlador de Seguridad programable Controlador de Seguridad programable

Ir a la sección de descargas de la web (www.elion.es) y acceder a la pestaña de software.

Buscar la marca del producto que se quiere descargar, en este caso es **Beijer** y hacer **click** sobre el enlace iX Solution (marcado por la circunferencia roja en el dibujo).

| Seleccionar el apartado deseado.<br>Acceso al servidor ftp de descargas de | e Software.                                                                                                    |  |
|----------------------------------------------------------------------------|----------------------------------------------------------------------------------------------------|--|
| En el caso de incidencias en<br>nuestro Dpto. de Asistencia                | el acceso o descarga desde el ftp, puede ponerse en contacto con<br>Técnica mediante el siguiente e-mail: soporte.tecnico@elion.es |  |
| Sensores de proximidad, Sensores de<br>Comunicación Wireless, Seguridad    | e Visión,                                                                                                    |  |
|                                                                            | Guías y Manuales >><br>Software >>                                                                                                 |  |
| Sistemas HMI, Terminales de Operad<br>Software HMI, Scada                  | dor, PC industriales                                                                                                    |  |
| Beijer 🤇                                                                   | Software     iX Solution       EXTER                                                                                               |  |
|                                                                            | H-Series                                                                                                    |  |

Rellenar los datos solicitados y hacer click en Acceder.

| Panorama de la Oferta                                                                                        | Software                                                                   |  |
|----------------------------------------------------------------------------------------------------|----------------------------------------------------------------------------|--|
|                                                                                                    | Para acceder al ftp de zona de descarga cumplimentar los siguientes datos: |  |
| Descargar archivo PDF                                                                                        | Nombre:<br>Empresa:<br>Población:                                          |  |
| Visionar On-Line 🛂                                                                                           | Teléfono:<br>E-mail:                                                       |  |
| ELION, S.A.<br>Farell, 5<br>08014 Barcelona<br>Tel. +34 932 932 000<br>Fax +34 934 311 800<br>elion@elion.es | Acceder                                                                    |  |
| Listo                                                                                                    | 😜 Internet                                                                 |  |

Una vez dentro del espacio FTP, clicar sobre **H-Designer 6.7.0** (recuadro rojo) y comenzará la descarga del programa (aprox. 27MB).

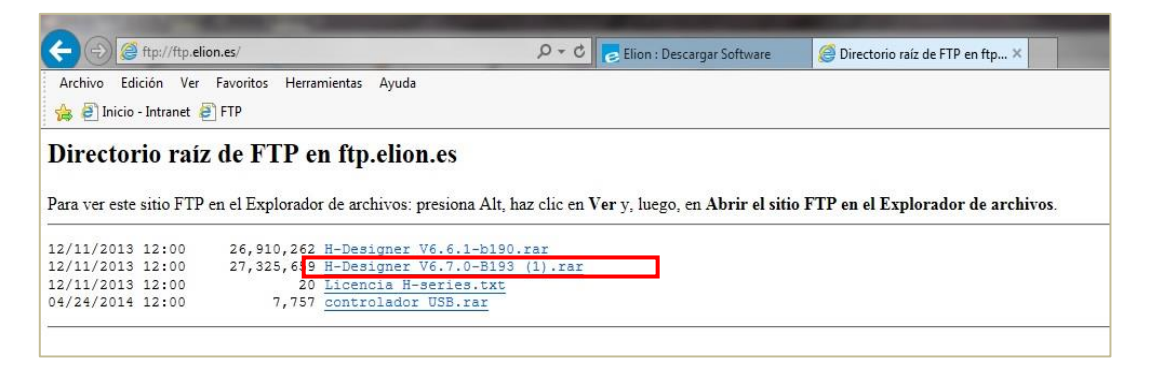

Una vez descargado en formato .zip (comprimido), procederemos a descomprimir los archivos, botón derecho sobre el archivo y click en **extraer aquí**. Otra opción es abrir el archivo y hacer click en *extraer en*, especificando la ruta de destino (ver imagen).

| H-Designer V6.70-B193 (1).rar - WinRAR (copia de evalu<br>Archivo Órterne Herramientas Favoritos Opciones<br>Añadir Extraer en Comprobar<br>Ver Eliminar | ción)<br>Ayuda<br>Carpeta y opciones de extracción                                                                                                    |               | 2 <b>- x</b> -                                                                                                    |   |  |
|----------------------------------------------------------------------------------------------------|----------------------------------------------------------------------------------------------------|---------------|----------------------------------------------------------------------------------------------------|---|--|
| Añadir Extraer en Comprobar Ver Eliminar<br>H-Designer V6.7.0-B193 (1).rar - archivo RAR, Nombre Tamaño C<br>DISK1                                       | General       Avanzado         Carpeta de destino (si no existe, se creará)       C: Users V. REVUELTA. ELION/Desktop I/hdesigner         Modo de actualización       Extraer y reemplazar         Extraer y actualizar       Solo actualizar         Modo sobrescribir       Confirmar sobrescritura         Solo actualizar       Omitr ficheros existentes         Renombrar automáticamente       Varios         Extraer en subcarpetas       Conservar ficheros dañados         Mostrar ficheros en el Explorador       Explorador |               | Mostrar<br>Nueva carpeta<br>rio an<br>ogramas<br>XT<br>tos s<br>sica<br>cumentos<br>ágenes<br>leos g<br>g<br>5 (VELIONECNOE)<br>(ht)<br>IONBCNOB) (h:)<br>IONBCNOB) (h:) |   |  |
| l                                                                                                    | Guardar opciones                                                                                                    | Aceptar Cance | lar Ayuda                                                                                                    | ļ |  |

| ganizar 👻 📑 Abrir                                                                                                    | Compartir co | n 🕶 Grabar 🗈                                                                                                   | lueva carpeta                                                                |                   |           |  |  |
|----------------------------------------------------------------------------------------------------|--------------|----------------------------------------------------------------------------------------------------|------------------------------------------------------------------------------|-------------------|-----------|--|--|
| Favoritos                                                                                                    | Nombre       | ^                                                                                                    | Fecha de modifica                                                            | Тіро              | Tamaño    |  |  |
| 📕 Descargas                                                                                                    | (i) 0x0409   |                                                                                                    | 21/11/2001 4:41                                                              | Opciones de confi | 4 KB      |  |  |
| 📃 Escritorio                                                                                                    | Autorun      |                                                                                                    | 21/11/2012 10:23                                                             | Información sobre | 1 KB      |  |  |
| 🔢 Sitios recientes                                                                                                    | Data1        |                                                                                                    | 21/11/2012 10:23                                                             | Archivo WinRAR    | 22.435 KB |  |  |
|                                                                                                    | 👸 H-Designer | 6.7.0 Build 193                                                                                                | 21/11/2012 10:23                                                             | Paquete de Windo  | 2.277 KB  |  |  |
| Bibliotecas                                                                                                    | instmsia     |                                                                                                    | 27/09/2001 5:56                                                              | Aplicación        | 1.668 KB  |  |  |
| Documentos                                                                                                    | 避 instmsiw   |                                                                                                    | 28/08/2001 3:13                                                              | Aplicación        | 1.779 KB  |  |  |
| 🔄 Imágenes                                                                                                    | 👘 isscript   |                                                                                                    | 01/12/2001 0:43                                                              | Paquete de Windo  | 467 KB    |  |  |
| 🌙 Música 💡 🗐                                                                                                    | 🕑 setup      |                                                                                                    | 21/09/2005 11:08                                                             | Imagen de mapa    | 130 KB    |  |  |
| Vídeos                                                                                                    | 🛃 setup      |                                                                                                    | 01/12/2001 0:35                                                              | Aplicación        | 196 KB    |  |  |
| Equipo<br>Windows7_0S (C<br>PROD.MARKETIN<br>COMUNBCN (\le<br>COMUNDCR (\le<br>COMUNORG (\le<br>COMUNORG (\le<br>Lenovo_Recoven<br>tarifas (\LELIONB<br>irevuelta (\LELIO | 3 Setup      | Descripción del arch<br>Organización: Beijer<br>Versión del archivo:<br>Fecha de creación: 1<br>Tamaño: 196 KB | ivo: Setup Laurony 10:22<br>Electronic Corp.<br>7.27.20.0<br>2/11/2014 11:16 | Opciones de confi | 2 KB      |  |  |

Haremos click en setup para comenzar el paquete completo de instalación.

Empezaremos el proceso de instalación, hacemos click en Next

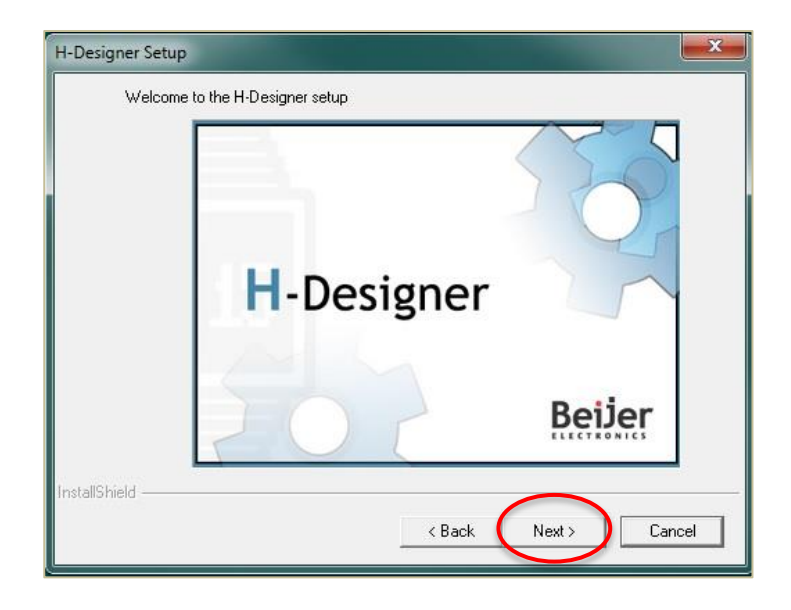

Volvemos a hacer click en Next

| H-Designer 6.7.0 Build 193 |                                                                                                    |
|----------------------------|----------------------------------------------------------------------------------------------------|
|                            | Welcome to the InstallShield Wizard for<br>H-Designer 6.7.0 Build 193                                           |
|                            | The InstallShieldR Wizard will install H-Designer 6.7.0<br>Build 193 on your computer. To continue, click Next. |
|                            |                                                                                                    |
|                            |                                                                                                    |
|                            | < Back Next > Cancel                                                                                            |

Aceptamos el acuerdo de licencia del usuario.

| icense Agreement                                |                                            |                                  | 1               |    |
|-------------------------------------------------|--------------------------------------------|----------------------------------|-----------------|----|
| Please read the following lice                  | ense agreement carefully                   | ι.                               |                 |    |
| Press the PAGE DOWN key                         | to see the rest of the ag                  | greement.                        |                 |    |
| End User License Agr                            | eement for H-Designer S                    | ioftware                         |                 | •  |
| IMPORTANT PLEASE RI                             | EAD CAREFULLY: BY D                        | OWNLOADING, IN                   | ISTALLING,      |    |
| SOFTWARE[SOFTWARE]                              | AND/OR CLICKING ON                         |                                  | UN              |    |
| ITHE "YES" BUTTON, YOU<br>INDIVIDUAL OR ON BEHA | I (EITHER ON BEHALF<br>LF OF ANY ENTITY AS | OF YOURSELF AS<br>ITS AGENT AND/ | AN<br>OR        |    |
| (EMPLOYEE) AGREE TO A                           | LL OF THE TERMS OF                         | THIS END USER                    | LICENSE         |    |
| IF YOU DO NOT AGREE W                           | /ITH ALL OF THE TERM                       | MS OF THIS AGRE                  | EMENT,          | -  |
| Do you accept all the terms                     | of the preceding License                   | Agreement? If you                | choose No, the  | i. |
| setup will close. To install H                  | -Designer 6.7.0 Build 19                   | 3, you must accept               | this agreement. |    |
| allShield                                       |                                            |                                  |                 |    |

Introducimos nuestro nombre y el de nuestra empresa y le damos a Next.

| Customer Inf<br>Please enter | ormation<br>your information.                                                           |
|------------------------------|-----------------------------------------------------------------------------------------|
| User Name:                   | A                                                                                       |
| I.REVUELT.                   | Ą                                                                                       |
| Company Na                   | ime:                                                                                    |
| Elion                        |                                                                                         |
| Install this ap              | plication for:<br>Anyone who uses this computer (all users)<br>Only for me (I.REVUELTA) |
|                              |                                                                                         |

A continuación elegiremos el destino de instalación, se recomienda utilizar el destino por defecto.

| . 1 |
|-----|
| _   |
|     |

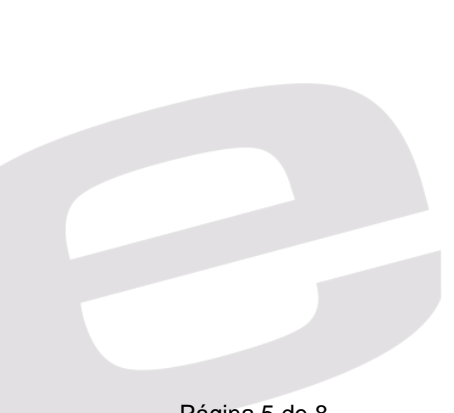

Elegiremos el tipo de instalación, en este caso typical (típica).

| etup Type<br>Select the Set | up Type to install.                                                                    |
|-----------------------------|----------------------------------------------------------------------------------------|
| Click the type              | of Setup you prefer, then click Next.                                                  |
| <ul> <li>Typical</li> </ul> | Program will be installed with the most common options. Recommended for<br>most users. |
| C Compact                   | Program will be installed with minimum required options.                               |
| C Custom                    | You may choose the options you want to install. Recommended for advanced<br>users.     |
| tallShield ———              | $\frown$                                                                               |

Revisaremos que la información presentada está bien, y clickaremos en Next.

| H-Designer 6.7.0 Build 193                                                                                                    | ×  |
|----------------------------------------------------------------------------------------------------|----|
| Start Copying Files<br>Review settings before copying files.                                                                                                    |    |
| Setup has enough information to start copying the program files. If you want to review or<br>change any settings, click Back. If you are satisfied with the settings, click Next to begin<br>copying files. |    |
| Current Settings:                                                                                                    |    |
| Setup Type<br>TYPICAL<br>Target Dir<br>Folder : C:\Program Files (x86)\H-Designer\v6.7.0\<br>User Information<br>Name : I.REVUELTA<br>Company : Elion                                                       | *  |
| ۲. ۲. ۲. ۲. ۲. ۲. ۲. ۲. ۲. ۲. ۲. ۲. ۲. ۲                                                                                                    |    |
| InstallShield < Back Next >> Canc                                                                                                    | el |

A continuación el programa comenzará la instalación. Puede tardar unos minutos.

| H-Designer | Beijer |                                     |  |
|------------|--------|-------------------------------------|--|
|            |        | Creating shortcuts<br>97%<br>Cancel |  |

### Una vez la instalación ha finalizado (ver imagen)

| H-Designer 6.7.0 Build 193 |                                                                                                    |
|----------------------------|----------------------------------------------------------------------------------------------------|
|                            | InstallShield Wizard Complete<br>Setup has finished installing H-Designer 6.7.0 Build 193 on<br>your computer. |
|                            | K Back Finish Cancel                                                                                           |

Estaremos listos para arrancar el programa. Si el asistente no nos ha creado un acceso directo en el escritorio y queremos tenerlo, solo tenemos que buscar el programa en el menú inicio, botón derecho sobre el icono del programa, enviar a, acceso directo al escritorio.

| reciclaje                                                                                                    |         | Abrir                                                                                                    |                           |        |                                                                                                    |
|----------------------------------------------------------------------------------------------------|---------|----------------------------------------------------------------------------------------------------|---------------------------|--------|----------------------------------------------------------------------------------------------------|
| and the second second                                                                                           |         | Ejecutar como administrador                                                                                                    |                           |        |                                                                                                    |
|                                                                                                    | ~       | Solucionar problemas de compatibilidad<br>Abrir la ubicación del archivo<br>Analizar en busca de amenazas<br>Añadir al archivo |                           |        |                                                                                                    |
|                                                                                                    |         |                                                                                                    |                           |        |                                                                                                    |
| REVUELTA, Iván<br>Acceso directo                                                                                | ) (() G |                                                                                                    |                           |        | Con all                                                                                                    |
|                                                                                                    |         |                                                                                                    |                           |        | And the second second                                                                                           |
| All and a second second second second second second second second second second second second second second se  |         | Anadira H-De                                                                                                    | esigner.rar               |        |                                                                                                    |
| Contraction of the second second second second second second second second second second second second second s |         | Añadir y enviar por email<br>Añadir a "H-Designer.rar" y enviar por email                                                      |                           | 1      |                                                                                                    |
| Windows DVD Maker                                                                                               |         |                                                                                                    |                           |        |                                                                                                    |
| Windows Live Mail                                                                                               |         | Anclar a la bar                                                                                                    | ra de tareas              | 10     |                                                                                                    |
| 🌉 Windows Live Messe                                                                                            |         | Anclar al menú Inicio                                                                                                    |                           |        | - We -                                                                                                    |
| Windows Live Movie Windows Media Cen                                                                            | Ø       | Crear mosaico SimpleTan                                                                                                    |                           | -      |                                                                                                    |
|                                                                                                    |         | Restaurar versiones anteriores                                                                                                 |                           |        |                                                                                                    |
| Windows Update                                                                                                  |         |                                                                                                    |                           |        |                                                                                                    |
| Accesorios                                                                                                    |         |                                                                                                    |                           | • 8    | Bluetooth                                                                                                    |
| 🔰 CCleaner                                                                                                    |         | c .                                                                                                    |                           | 1      | Carpeta comprimida (en zip)                                                                                     |
| 🍌 Corel                                                                                                    |         | Cortar                                                                                                    |                           | 0      | Destinatario de correo                                                                                          |
| 🍐 Corel DVD MovieFac                                                                                            |         | Copiar                                                                                                    |                           | Billio | Destinatario de fax                                                                                             |
| 🍌 Dolby                                                                                                    |         | Eliminar                                                                                                    |                           |        | Desumentes                                                                                                    |
| 🌡 Google Chrome                                                                                                 |         | Cambiar nomb                                                                                                    | )re                       |        | Documentos                                                                                                    |
| J H_Designer                                                                                                    |         |                                                                                                    |                           | -      | Escritorio (crear acceso directo)                                                                               |
| ₩ v6.7.0                                                                                                    |         | Propiedades                                                                                                    |                           | 9      | PROD.MARKETING (\\ELIONBCN08) (G:)                                                                              |
| H-Designer                                                                                                    |         |                                                                                                    |                           | 9      | COMUNBCN (\\ELIONBCN08) (H:)                                                                                    |
| H-Simulator                                                                                                    |         |                                                                                                    | Programas predeterminados | 19     | COMERCIAL (\\ELIONBCN08) (J:)                                                                                   |
|                                                                                                    |         |                                                                                                    |                           | 9      | COMUNORG (\\ELIONBCN08) (L:)                                                                                    |
| iX Developer                                                                                                    |         |                                                                                                    | Ayuda y soporte tecnico   | 9      | atarifas (\\ELIONBCN08) (T:)                                                                                    |
| iX Developer 2.10                                                                                               |         |                                                                                                    |                           | 10     | i.revuelta (\\ELIONBCN08) (U:)                                                                                  |
| A 112-                                                                                                    |         |                                                                                                    |                           |        |                                                                                                    |
| Auras                                                                                                    |         |                                                                                                    |                           | 1      | the second second                                                                                               |
| Buscar programas y a                                                                                            | rchiv   | 05 0                                                                                                    | Apagar                    |        | and the state of the second second second second second second second second second second second second second |
| []                                                                                                    |         |                                                                                                    |                           |        |                                                                                                    |
| 2                                                                                                    | 0       | 0                                                                                                    |                           | W      | <b>1</b>                                                                                                    |

Ya estamos listos para ejecutar el programa.

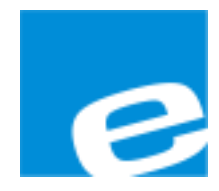

ELION, S.A. (Sociedad Unipersonal)

Farell, 5 08014 Barcelona Tel. 932 982 000 Fax 934 311 800 elion@elion.es www.elion.es

#### DELEGACIONES:

### Cataluña:

Farell, 5 08014 Barcelona Tel. 932 982 000 Fax 934 311 800 elion@elion.es

#### Centro:

Avda. Burgos, 28-8°B 28033 Madrid Tel. 913 835 709 Fax 913 835 710 elionmad@elion.es

## Norte:

Avda. Ategorrieta, 9-4ºDerecha 20013 San Sebastián Tel. 943 292 795 Fax 934 326 515 aayala@elion.es

#### Sur:

Urb. La Cierva, c/ Lince, 14 41510 Mairena del Alcor - Sevilla Tel. 955 943 441 Fax 955 745 861 egiraldez@elion.es

Servicio Asistencia Técnica Farell, 5 08014 Barcelona Tel. 932 982 040 soporte.tecnico@elion.es

## DISTRIBUIDORES EN TODA ESPAÑA